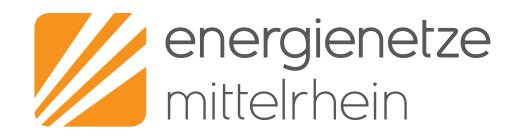

# Einfach und schnell online beantragen: So kommen Sie zu Ihrem Netzanschluss

Seite: 1 von 10

### 1. Besuchen Sie uns unter www.enm.de/netzportal

Der Weg zu Ihrem neuen Netzanschluss beginnt hier. Denn hier finden Sie alle Informationen, die Sie brauchen. Klicken Sie auf Netzportal und starten Sie Ihre digitale Netzanschlussanfrage!

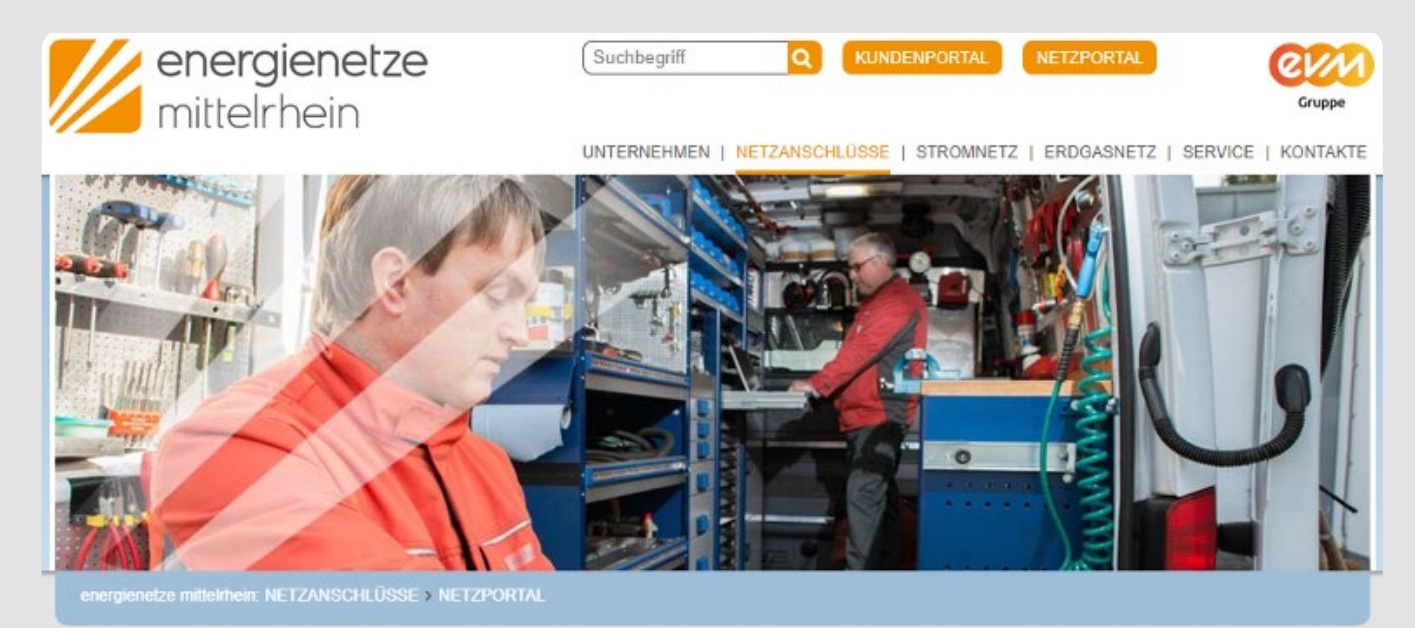

# DAS NETZPORTAL DER ENM

#### NUTZEN SIE DAS PORTAL FÜR DIE EINFACHE ONLINE-KOMMUNIKATION

Sie bauen ein Eigenheim, erweitern Ihren Produktionsbetrieb oder haben sich eine Wallbox angeschaft? Sie brauchen einen Zugang zum Netz, eine Inbetriebsetzung oder den dazugehörigen Zähler?

Dann sind Sie hier genau richtig! Hier geht es zur Online-Antragstellung:

- Netzanschlüsse (Strom, Erdgas, Wasser)
- Anmeldung E-Ladeinfrastruktur
- Zählersetzungen jeglicher Art
- Registrierung von Installationsunternehmen

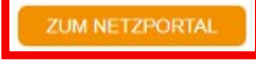

Energienetze Mittelrhein GmbH & Co. KG Schützenstraße 80 – 82 56068 Koblenz kundenanschluss@enm.de www.energienetze-mittelrhein.de

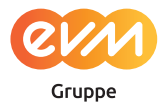

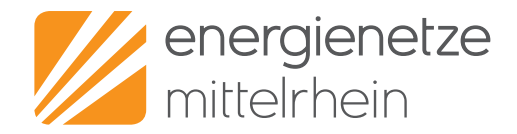

Seite: 2 von 10

# 2. So einfach können Sie sich registrieren

Am besten stellen Sie Ihre Netzanschlussanfrage als registrierter Benutzer. Denn das bietet Ihnen eine Menge Vorteile. Aber natürlich können Sie auch als Gast eine Anfrage stellen.

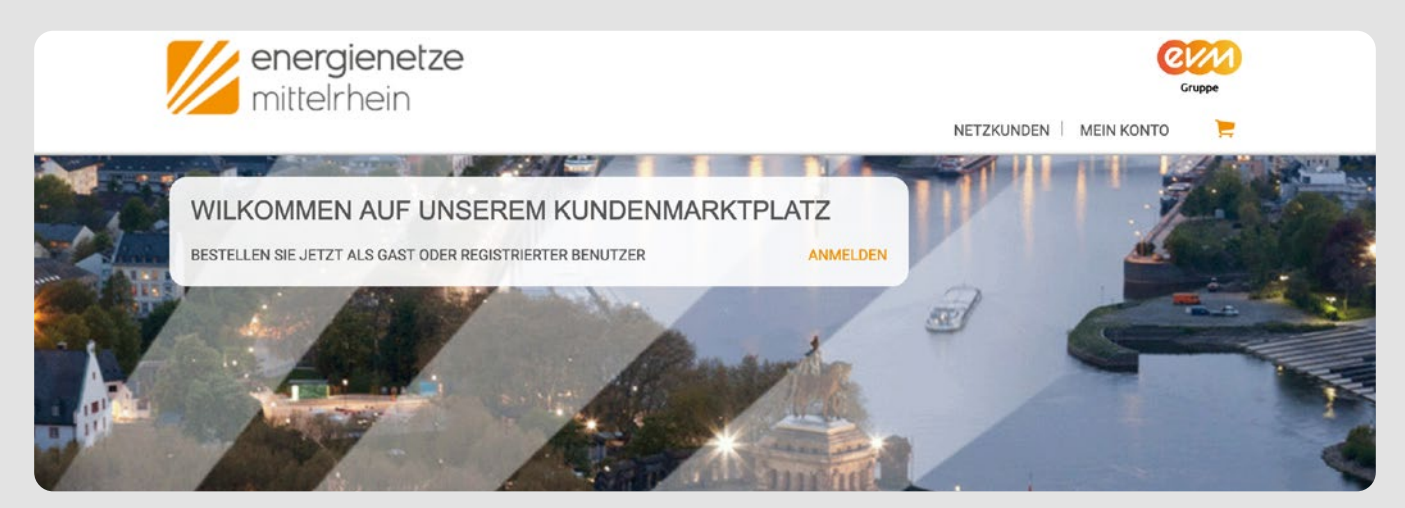

#### Das bringt Ihnen die Registrierung

- Sie können eingegebene Daten online speichern und später weiterbearbeiten.
- Sie können Ihre Adressdaten online verwalten.
- Sie können bestehende Anfragen kopieren und als Basis für weitere Anfragen nutzen. Zum Beispiel, wenn Sie einen Strom- und einen Erdgas-Netzanschluss beantragen. Das spart Ihnen Zeit.
- Im Portal können Sie Ihre Anfragen einsehen und der Status Ihrer Anfrage wird Ihnen aktuell angezeigt. Das ist besonders für Planungsbüros und Handwerker praktisch – weil sie oft viele Anträge parallel stellen.

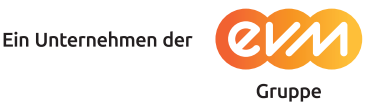

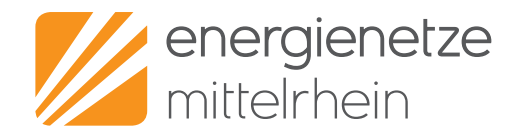

Seite: 3 von 10

#### So starten Sie die Bestellung als Gast:

Wenn Sie sich nicht registrieren möchten, können Sie Ihre Anfrage als Gast stellen. Klicken Sie dafür bitte auf "NETZKUNDEN" im Menü und starten Sie mit der Eingabe der Daten. (Siehe dazu auch Punkt 4 in diesem Dokument.)

Bitte halten Sie wirklich alle Informationen bereit – da Sie die Anfrage während der Bearbeitung als Gast nicht speichern können.

2

Dass Sie nicht angemeldet sind, sondern als Gast bestellen, sehen Sie übrigens in der Menüleiste. Dort steht **MEIN KONTO** (bei registrierten und angemeldeten Nutzern steht hier die angegebene E-Mail Adresse).

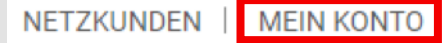

#### So können Sie sich registrieren:

Klicken Sie auf den Menüpunkt **MEIN KONTO** und dann auf das orange markierte Feld Anmelden. Damit gelangen Sie zur Login-Seite.

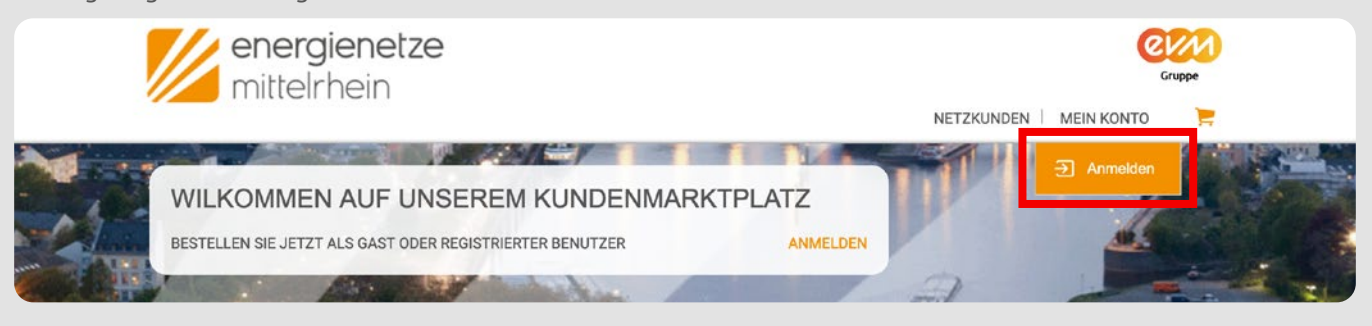

| LOGIN          | 1        | > |
|----------------|----------|---|
| E-Mail Adresse |          |   |
| Passwort       |          |   |
| ANMEL          | LDEN     |   |
| Passwort v     | ergessen |   |
| Registr        | ieren    |   |

Da Sie noch keine Benutzerdaten haben, klicken Sie im Login-Fenster bitte auf **Registrieren** (falls Sie schon registriert sind, können Sie sich hier natürlich mit Ihren Daten einloggen).

Fahren Sie mit einem Klick auf **Registrieren** fort.

Im nächsten Schritt erscheint ein Formular, welches wir Ihnen auf der nächsten Seite erläutern.

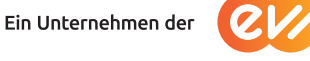

Gruppe

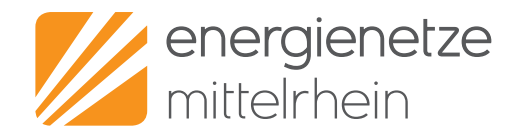

Seite: 4 von 10

Geben Sie hier alle geforderten Daten ein. Und vergeben Sie ein sicheres Passwort. Welche Eigenschaften das Passwort haben muss, erläutern wir auf der Webseite direkt unter dem Formular.

Bitte bestätigen Sie außerdem unsere Datenschutzrichtlinien und füllen das Captcha (das Feld mit den Buchstaben unten) aus. So können wir sicher sein, dass Sie ein echter Kunde sind (denn für die Dateneingabe im Netz programmierte Programme können solche Captchas nicht lesen).

Danach klicken Sie bitte auf das Feld **REGISTRIEREN**.

| Herr ~<br>Vomame *<br>Kontakt                                              | Dr. ~                                                                                                    |
|----------------------------------------------------------------------------|----------------------------------------------------------------------------------------------------|
| Vomame * Kontakt                                                           | Nachname *                                                                                                    |
| Kontakt                                                                    | Teles and the second second second second second second second second second second second second second second |
| E Mail *                                                                   |                                                                                                    |
| ⊂-maii                                                                     | E-Mail wiederholen *                                                                                            |
| Passwort                                                                   |                                                                                                    |
| Passwort *                                                                 | Passwort wiederholen *                                                                                          |
| - mindestens 1 Großbuchstabe(n)  Ich akzeptiere die Datenschutzrichtlinien |                                                                                                    |

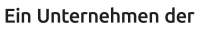

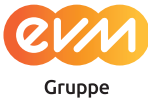

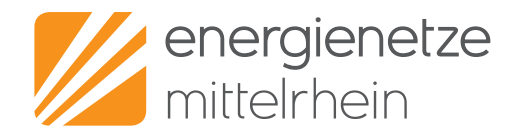

Seite: 5 von 10

#### Bestätigung per E-Mail:

Direkt, nachdem Sie auf **REGISTRIEREN** geklickt haben, erhalten Sie eine E-Mail von uns. Schauen Sie bitte in Ihr E-Mail Postfach! Dort sollte sich folgende Nachricht von uns befinden (falls nicht, ist die Nachricht vielleicht im Spamfilter gelandet. Schauen Sie bitte auch dort nach.)

Klicken Sie in der Nachricht auf den markierten Link. Sie werden weitergeleitet und damit ist Ihre Registrierung abgeschlossen.

netzportal@enm.de Herzlich Willkommen bei unserem Netzportal

Sehr geehrter Herr enm,

vielen Dank für Ihre Registrierung in unserem Portal. Zur Aktivierung Ihres Onlinekontos klicken Sie bitte auf den nachfolgenden Link: Kundenmenü

Nach erfolgreicher Aktivierung können Sie vollumfänglich auf unsere Onlinedienste zugreifen. Dieser Link verfällt nach 24 Stunden.

Hinweis:

Dies ist eine automatisch erstellte E-Mail. Bitte antworten Sie nicht auf diese E-Mail, da die Antwort nicht zugestellt werden kann.

Freundliche Grüße

Ihre Energienetze Mittelrhein GmbH & Co. KG

#### So sehen Sie, dass Sie registriert und angemeldet sind:

Werfen Sie einen Blick auf die Menüleiste. Wenn Sie angemeldet sind, steht dort die von Ihnen angegebene **E-Mail Adresse**. (Wenn Sie nicht eingeloggt sind oder als Gast bestellen, steht hier MEIN KONTO.)

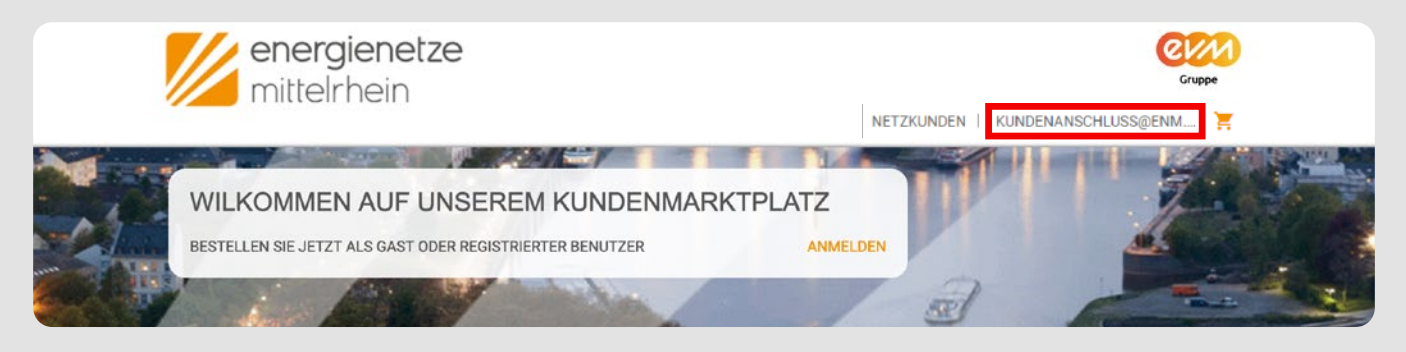

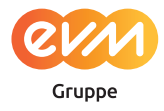

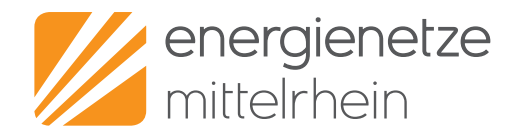

Seite: 6 von 10

## 3. So können Sie Ihre Adressen und Bestellungen verwalten

In Ihrem **PERSÖNLICHEN BEREICH** (erscheint beim Klick auf die von Ihnen angegebene E-Mail Adresse) können Sie jetzt wählen. Was möchten Sie tun? **Bestellungen** einsehen, Ihre **Adressbücher** bearbeiten, Ihre **Kontodaten** ändern oder sich **abmelden** (ausloggen)? Wählen Sie den passenden Menüpunkt!

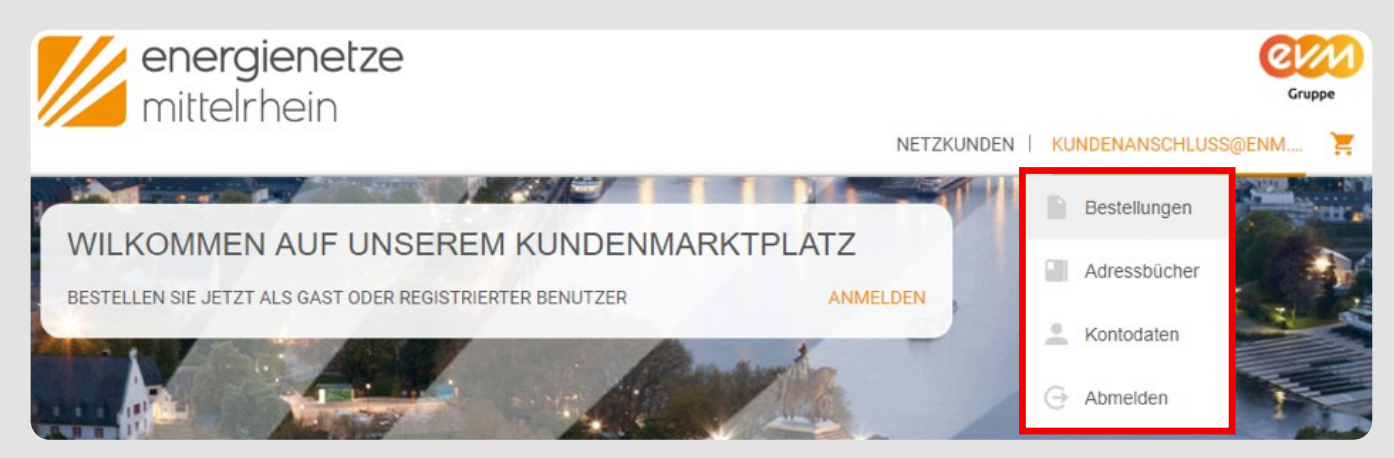

Unter **Adressbücher** können Sie verschiedene Arten von Adressen angeben. Sind Sie Antragsteller, Anschlussnehmer, Eigentümer des Grundstückes/Hauses oder Rechnungsempfänger? Das können Sie in diesem Bereich definieren.

Praktisch vor allem für Planer und Handwerker: Die zentrale Erfassung von Adressen bei mehreren Anträgen erspart das aufwendige Eingeben der Adressen.

| Bestellungen Adressen | Konto          |                                           |   |
|-----------------------|----------------|-------------------------------------------|---|
|                       |                |                                           | _ |
| Adresstyp suchen      | Q              |                                           |   |
| Adresstyp             | Name           | Adresse                                   |   |
| Antragssteller        | Max Mustermann | 56068 Koblenz am Rhein<br>Schützenstr. 80 |   |

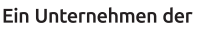

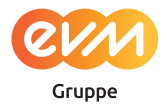

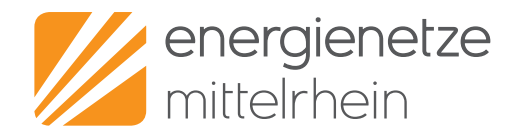

Seite: 7 von 10

#### So sehen Sie den Status Ihrer Anfragen/Bestellungen:

Klicken Sie auf den Menüpunkt **Bestellungen**. Dort zeigen wir Ihnen den **Status Ihrer Netzanschlussanfragen**. Von diesem Bereich aus können Sie auch schon vorhandene Netzanschlussanfragen kopieren und die **voreingestellten Daten in einer neuen Anfrage übernehmen**. Auch das ist für Profis sehr praktisch.

| estellungen Adressen Konto        |                     |                       |                 |
|-----------------------------------|---------------------|-----------------------|-----------------|
| Alle Offene Abgeschlossene        |                     |                       |                 |
| Bestellung aufgegeben: 01.03.2020 | Bestellnur          | mmer: 32              | Preis nach Ange |
|                                   | Antragsnummer: 32   |                       |                 |
|                                   | Produkt:            | Neuer Netzanschluss   | X STORINELLEN   |
|                                   | Status:             | Gesendet              |                 |
|                                   | Menge:              | 1                     |                 |
|                                   | Einzelpreis:        | Nach Angebot          |                 |
|                                   | Kopie erstellen und | Daten übernehmen für: |                 |
|                                   | Netzanschluss r     | neu                   | 4               |
|                                   | AUSWÄHLEN           |                       |                 |
|                                   | AUSWÄHLEN           |                       |                 |

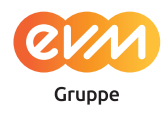

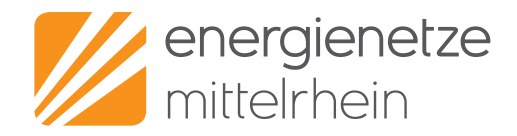

## 4. So senden Sie uns Ihre Anfrage

Klicken Sie jetzt bitte auf den Menüpunkt **NETZKUNDEN**. So gelangen Sie in den Bereich, in dem Sie Ihre Anfragen stellen können.

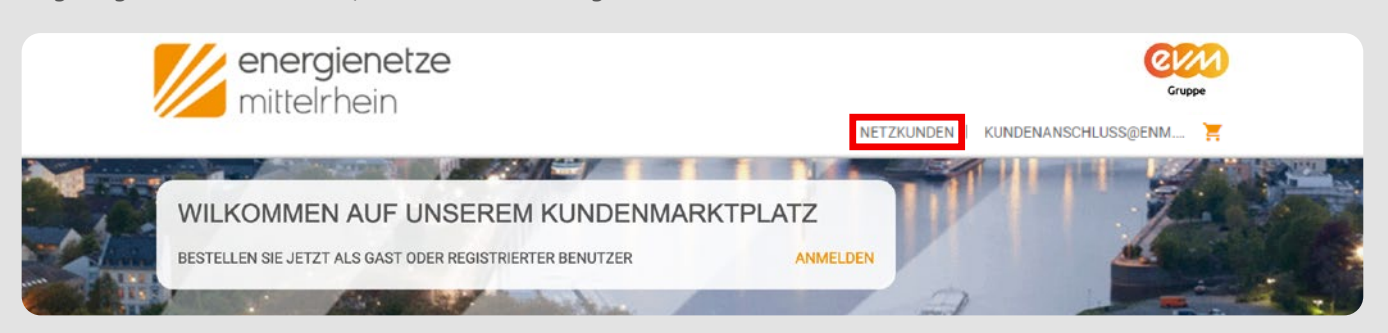

Sie brauchen einen **neuen Netzanschluss**, Sie wollen einen Netzanschlusss ändern, demontieren oder oder möchten eine Lademöglichkeit für Elektroautos in Betrieb nehmen? Klicken Sie dafür auf das Feld **ANTRAG AUSFÜLLEN**:

| 1. NETZANSCHLUSS NEU<br>Beantragen Sie den Zugang zum Verteilnetz für Ihr Zuhause<br>oder Gewerbeobjekt.                                                             |  |
|----------------------------------------------------------------------------------------------------|--|
| 2. NETZANSCHLUSSÄNDERUNG PREIS NACH ANGEBOT<br>Beantragen Sie eine Umlegung Ihres vorhandenen<br>Netzanschlusses oder eine Erhöhung Ihrer<br>Netzanschlusskapazität. |  |
| 3. NETZANSCHLUSS DEMONTAGE PREIS NACH ANGEBOT<br>Beantragen Sie den Rückbau von nicht mehr benötigten<br>Netzanschlüssen.                                            |  |
| 4. E-MOBILITÄT     PREIS NACH ANGEBOT       Beantragen Sie die Errichtung oder den Ausbau Ihres E-<br>Ladepunktes (z. B. Wallbox, Ladesäule).     ANTRAG AUSFÜLLEN   |  |

Energienetze Mittelrhein GmbH & Co. KG Schützenstraße 80 – 82 56068 Koblenz kundenanschluss@enm.de www.energienetze-mittelrhein.de

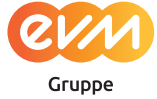

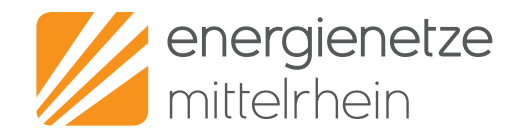

Seite: 9 von 10

#### Daten Schritt für Schritt eingeben:

Auf den nächsten Seiten können Sie prüfen, ob unsere Leistungen bei Ihnen auch sicher verfügbar sind. Sie können angeben, welche Anschlüsse Sie beantragen und alle erforderlichen Dokumente hochladen.

Folgen Sie hierzu bitte den Anweisungen im Portal!

| VERFÜGBARKEIT PRÜFEN                                      |                                                                          |
|-----------------------------------------------------------|--------------------------------------------------------------------------|
| PLZ*                                                      | METTERNICH Deutsches Eck                                                 |
| 56068                                                     | Koblenz 42                                                               |
| Ort*                                                      |                                                                          |
| Koblenz                                                   | enacher Forst                                                            |
| Keine Angabe von Straße und Hausnummer möglich            |                                                                          |
| Straße*                                                   | inningen —                                                               |
| Schützenstraße                                            | Google Kartendaten , Nutzungabedingungen   Fehler bei Google Maps melden |
| HsNr.*                                                    |                                                                          |
| 80-82                                                     | VERFÜGBARKEIT PRÜFEN                                                     |
| Bitte wählen Sie die Sparte aus - Mehrfachauswahl möglich |                                                                          |
|                                                           |                                                                          |
| Y                                                         |                                                                          |
| Strom Gas                                                 | Wasser                                                                   |

Wenn Sie alle Daten eingeben und Ihren Antrag über das Portal an uns gesendet haben, erhalten Sie eine **Bestätigung**. Diese erscheint direkt als **Meldung im Portal**. Wir bestätigen Ihnen den Vorgang aber auch mit einer **E-Mail an** die von Ihnen angegebene Adresse. Sollten Sie nichts per E-Mail erhalten haben, schauen Sie auch hier in Ihrem Spam-Ordner!

| Ihre Anfrage mit der Auftrags-/Antragsnummer<br>32/32 wurde erfolgreich entgegengenommen.<br>Die Bestätigung wurde erfolgreich an<br>kundenanschluss@enm.de gesendet. | Ihre Netzanschlussanfrage mit der Auftragsnummer 32<br>Sehr gehrter Herr Masteman,<br>wiele Dark für Ihre Anlage von 01.03.000 mit der Nammer 32. Ihre Eingaben wurden in unserem Netzportal erfasst und an die zustandigen Sachbeatbeiter zur Pro<br>bzw. weiterm Bearbeitung stemmitet.<br>Unten stahend erhalten Sie eine Zustammentassung Ihrer Anlage.<br>Sottes Sach im Providi Ingesteich Inberi, Konsona Sie dan einzuleiten Bearbeitungsstatte. Ihrer Antage dreist in Ihrem Benutzerkerte einsehen. |
|----------------------------------------------------------------------------------------------------|----------------------------------------------------------------------------------------------------|
| ZURÜCK ZUR STARTSEITE                                                                                                    | Henemic<br>Dies ist eine automatisch erstellte E.Mail. Bilte antworten Sie nicht auf diese E.Mail, die die Antwort nicht zugestellt werden kann.<br>Sie haben Fragen zu finem NetZanschlaus? Unset Servicoteam hätt finnen gerne weter.                                                                                                    |
|                                                                                                    | Zusammenfassung Ihrer Anfrage                                                                                                    |
|                                                                                                    | Anfrage Neuer Netzanschluss 08.01.2020<br>PLZ 56068                                                                                                    |
|                                                                                                    | Ort Koblenz                                                                                                    |
|                                                                                                    | Stralle Schützenstraße<br>He. 3k 00.02                                                                                                    |
|                                                                                                    | nsm. ou-oc<br>Shon Ja                                                                                                    |
|                                                                                                    | Gas Ja                                                                                                    |
|                                                                                                    | Wasser Ja                                                                                                    |
|                                                                                                    | Wohngobiudio Ja                                                                                                    |
|                                                                                                    | Sporting Netzenschluss. Nein                                                                                                    |
|                                                                                                    | Annual des contentes Withministeines 1                                                                                                    |

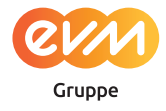

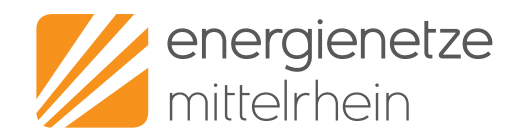

Seite: 10 von 10

## 5. So bearbeiten wir Ihre Anfrage

- Sobald uns Ihre Netzanschlussanfrage vorliegt, überprüfen wir sie. Dabei schauen wir, ob alle Unterlagen vorhanden und ob alle Angaben korrekt sind.
- In jedem Fall erhalten Sie dann von uns eine kurze Rückmeldung per E-Mail. Fehlt etwas oder hat sich ein Irrtum in die Anfrage eingeschlichen, weisen wir Sie darauf hin.
- Wenn alles korrekt ist, geben wir Ihre Anfrage frei. Auch darüber informieren wir Sie per E-Mail.

Im nächsten Schritt stimmen wir uns mit den Kollegen aus der Bauausführung ab. Am Schluss bekommen Sie von uns einen Netzanschlussvertrag mit den kalkulierten Kosten zugeschickt. Diesen müssen Sie nun mehr unterschrieben an uns zurücksenden.

### 6. Wir beantworten Ihre Fragen

Unsere Experten sind gerne für Sie da – zögern Sie nicht, uns zu kontaktieren.

Wir kümmern uns um die:

- Bearbeitung aller Netzanschlussanfragen
- Erstellung und Verwaltung der Netzanschlussverträge/-angebote
- Erstprüfung auf wirtschaftliche und technische Machbarkeit
- Betreuung bei Rückfragen rund um den Netzanschluss

#### Stand: 01/2021

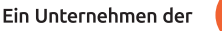

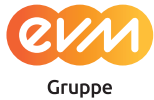

### So erreichen Sie uns am besten

Unsere Servicezeiten: Mo. – Fr.: 07:30 – 16:00 Uhr

| 0261 2000 66220  |
|------------------|
| UZO I Z999-0055U |
|                  |

- 0261 2999-66331
- - kundenanschluss@enm.de